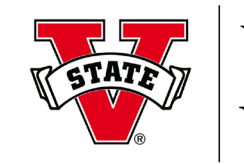

Valdosta State University

## New Account Registration: IACUC

- 1. Go to http://www.citiprogram.org/.
- 2. Click **Register** to begin the registration process.
- 3. On the CITI Learner Registration page, complete the following Steps:
  - **Step** 1: Select **Valdosta State University** as the organization. Check the box indicating that you agree to the terms of service.
  - Step 2: Enter your name & VSU email address.
  - Step 3: Create your Username and Password. Select a security question & create your answer
  - Step 4: Enter your country of residence.
  - Step 5: Select "No" regarding CEU credits. Select an answer regarding course survey.
  - Step 6: Enter the VSU requested information.
  - Step 7: Learner Registration Valdosta State University page: complete Q1 8 (below).
- 4. On the Valdosta State University page:
- Q1: Conflicts of Interest Select No.
- Q2: Human Subjects Research Select Not at this time.
- Q3: Responsible Conduct of Research Select Not at this time.
- Q4: Laboratory Animal Welfare Select all that apply to your research activities.
- Q5: Webinars Select Not at this time.
- Q6: COVID-19 Select No.
- **Q7:** Information Privacy & Security Select Not at this time.
- **Q8:** IRB Chair **Select** *Not at this time*.

## YOUR ENROLLMENT IS COMPLETE!

You may now begin your courses.